# Guida all'utilizzo della FAD

V. 1 ott2020

1

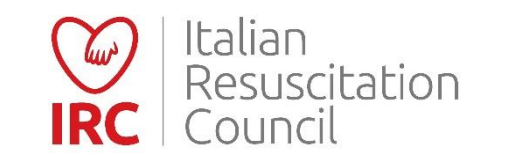

| Accesso all'area riservata              |
|-----------------------------------------|
| Schermata di attivazione utente4        |
| Modalità allievo                        |
| Dati personali utente                   |
| Pannello di controllo principale        |
| Contenuti dei corsi11                   |
| Videoconferenza12                       |
| Contenuto dei corsi - esempio           |
| Accesso al questionario di fine corso14 |
| Conclusione questionario                |
| Esito questionario finale               |
| Sblocco questionario di fine corso      |
| Modalità direttore                      |
| Dashboard Direttore di Corso            |
| Pannello di controllo principale        |

| Gestione corsi                           |
|------------------------------------------|
| Crea nuovo corso23                       |
| Inserimento allievo già registrato24     |
| Importa discenti nella FAD e nel corso25 |
| Creazione file allievi dal database IRC  |
| Creazione videoconferenza                |
| Videoconferenza                          |
| Gestione tickets                         |
| Lista allievi                            |
| Dettaglio corso                          |
| Modalità videoconferenza                 |
| Vista videoconferenza                    |
| Impostazione fotocamera e microfono      |
| Modalità videoconferenza                 |
| Condivisione schermo                     |
| Impostazioni videoconferenza             |

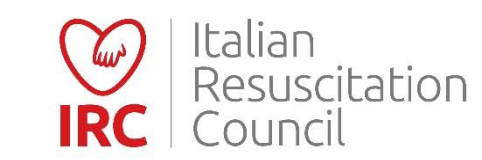

## Indice

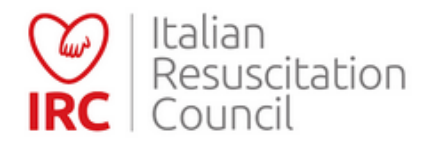

#### La FAD IRC è dotata della certificazione SSL.

Per poter usufruire della maggiore sicurezza della connessione, accedere alla FAD utilizzando: <a href="https://fad.ircouncil.it/">https://fad.ircouncil.it/</a>

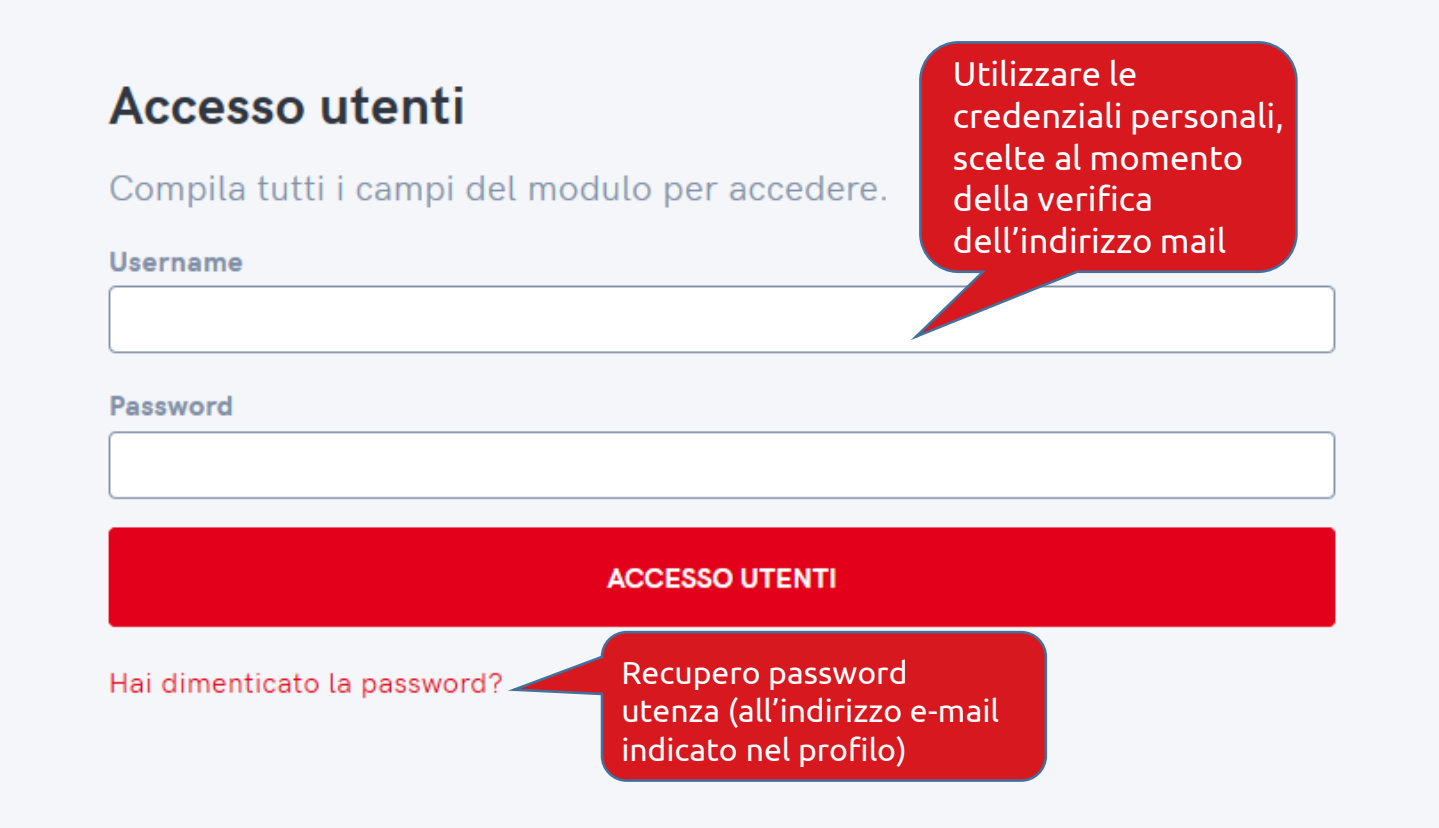

Accesso all'area riservata

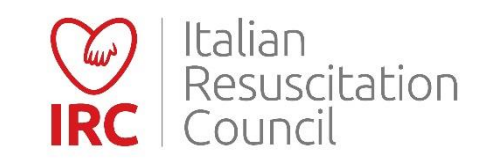

#### **Attivazione utente**

Ai sensi dell'art. 13 del D.lgs n. 196/2003, nonché, dell'art. 13 del Regolamento Europeo n. 679/2016 presto il consenso al trattamento dei dati personali da parte di Italian Resuscitation Council (IRC) per i fini indicati nell'informativa, per la comunicazione dei dati personali per le finalità e ai soggetti indicati nell'informativa e per la diffusione anche a scopo promozionale, esclusivamente nell'ambito del Gruppo IRC, dei dati personali per le finalità e nell'ambito indicato nell'informativa (nel caso in cui sia prevista la diffusione dei dati e non rientri in una delle ipotesi di esenzione di cui all'art. 24 e 61 del D. Lgs. n. 196/2003).

Prima di inviare i dati, leggi l'informativa sul trattamento dei dati personali di IRC e fornisci i relativi consensi.

Dichiaro di aver preso visione dell'allegata informativa e:

Ai sensi dell'art. 13 del D.lgs n. 196/2003, nonché, dell'art. 13 del Regolamento Europeo n. 679/2016 presto il consenso al trattamento dei miei Dati per le finalità di cui all'informativa e poter accedere ai servizi di cui ai paragrafi 1.1.PARTECIPAZIONE AI CORSI DI FORMAZIONE, 1.2. ACQUISTI DI MATERIALE DIDATTICO E FORMATIVO, 1.3. DIVENTARE SOCIO IRC O ISCRITTO ALBO ISTRUTTORI IRC (nel caso di richiesta dell'iscrizione all'associazione).

Acconsento

Acconsento al trattamento dei miei Dati per le finalità di cui al punto 1.4. anche via e-mail, sms o mms, dell'informativa: NEWSLETTER E MATERIALE INFORMATIVO

● Acconsento ○ Non acconsento

Dopo aver ricevuto la mail di attivazione, cliccare sul consenso al trattamento dei dati personali

NB: la durata del link di attivazione è di 72 ore!

Schermata di attivazione utente

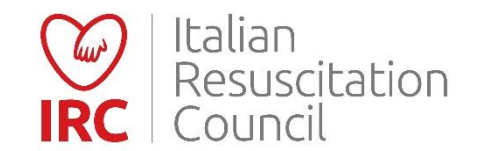

| - F. |  |  |  |
|------|--|--|--|
| _    |  |  |  |

| Data di registrazione: 08/09/2020     | Codice           | fiscale: IRCIRC00A00A000A |          |
|---------------------------------------|------------------|---------------------------|----------|
| <ul> <li>Dati personali</li> </ul>    |                  |                           | 13       |
| Foto (ing nng gif - may 500kh)        | Nome             | Cognome                   |          |
| Sfoglia Nessun file selezionato.      | prova            | prova                     |          |
| 1 Clicca qui per caricare il file     | Luogo di nascita | Data di nascita           |          |
|                                       |                  |                           |          |
|                                       | C                |                           |          |
|                                       | Sesso            |                           |          |
|                                       | O M O F          |                           |          |
|                                       | M F              |                           |          |
| Residenza                             | O M O F          |                           | •        |
| ✓ Residenza                           | O M O F          | Regione                   | •        |
| Residenza  Indirizzo xxx              | O M O F          | Regione                   | •        |
| Residenza Indirizzo     xxx Provincia | Città<br>Cap     | Regione                   | <b>v</b> |
|                                       | Città<br>Cap     | Regione                   | <b>₽</b> |
| Residenza  Indirizzo  xxx  Provincia  | Città<br>Cap     | Regione                   | <b>₽</b> |

Per confermare l'iscrizione, compilare i campi obbligatori contrassegnati in giallo. NB: ricordati di impostare la password nell'apposita sezione

#### Schermata di attivazione utente

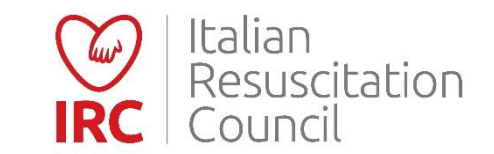

# Modalità allievo

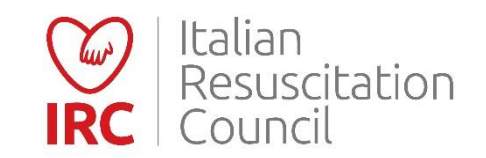

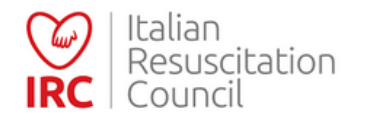

🚹 Esci 💭 Profilo

| > Dati personali             | 13       |
|------------------------------|----------|
| > Residenza                  | <b>Q</b> |
| > Contatti                   | ¢.       |
| > Informazioni professionali |          |
| Curriculum Vitae             | Ø        |
| Qualifiche                   | Ŷ        |
| Account                      | \$       |
|                              | SALVA    |
|                              |          |
| Profile T Essi               |          |

#### Dati personali utente

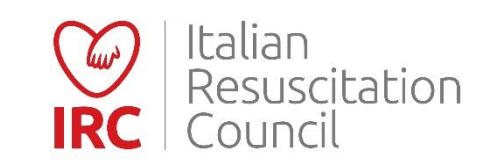

7

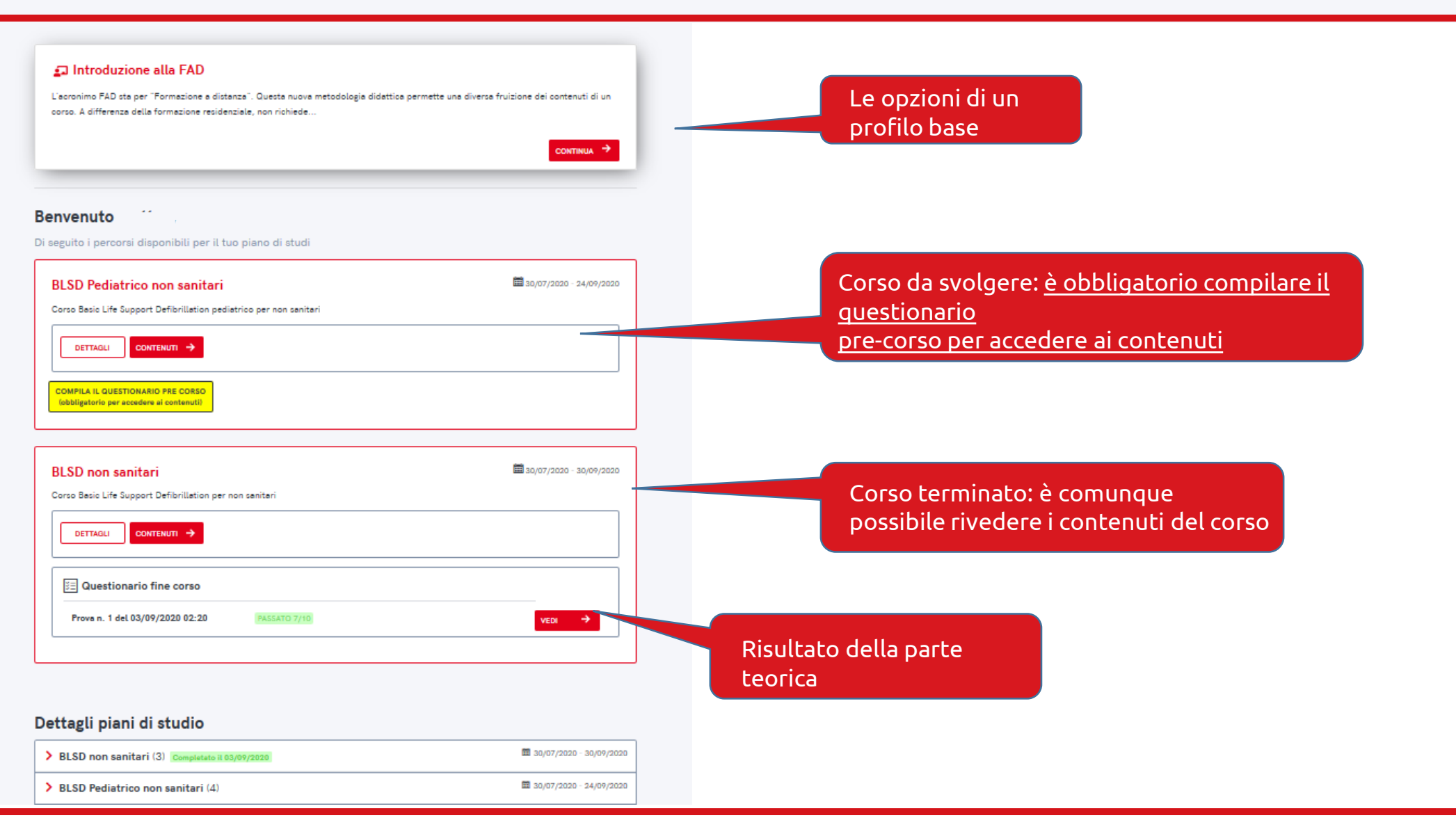

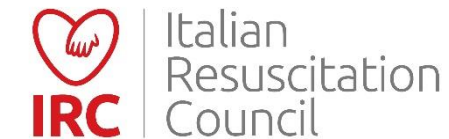

| Dettagli piani di studio                                                                                                    |                                     |                                                                                   |
|----------------------------------------------------------------------------------------------------|-------------------------------------|-----------------------------------------------------------------------------------|
| > BLSD non sanitari (3) Completato il 03/09/2020                                                                                                    | ் 30/07/2020 - 30/09/2020           |                                                                                   |
| ✓ BLSD Pediatrico non sanitari (4)                                                                                                    | <b>iiii</b> 30/07/2020 - 24/09/2020 |                                                                                   |
| <ol> <li>Le manovre rianimatorie di base in età pediatrica per soccorritori non sanitari<br/>Pagine consultate: 0/2<br/>Documenti consultati: 0/0</li> </ol> | Dettagli<br>consulta<br>al questi   | piano di studi: è obbligatorio<br>re tutti i moduli per accedere<br>onario finale |
| 2. Sequenza BLS Pediatrico<br>Pagine consultate: 0/9<br>Documenti consultati: 0/0                                                                            |                                     |                                                                                   |
| <ul> <li>3. Defibrillazione semi-automatica esterna (DAE) in età pediatrica</li> <li>Pagine consultate: 0/2</li> <li>Documenti consultati: 0/0</li> </ul>    |                                     |                                                                                   |
| <ol> <li>Manovre di disostruzione delle vie aeree da corpo estraneo</li> <li>Pagine consultate: 0/3</li> </ol>                                               |                                     |                                                                                   |

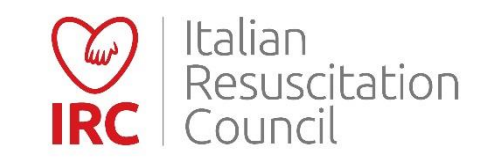

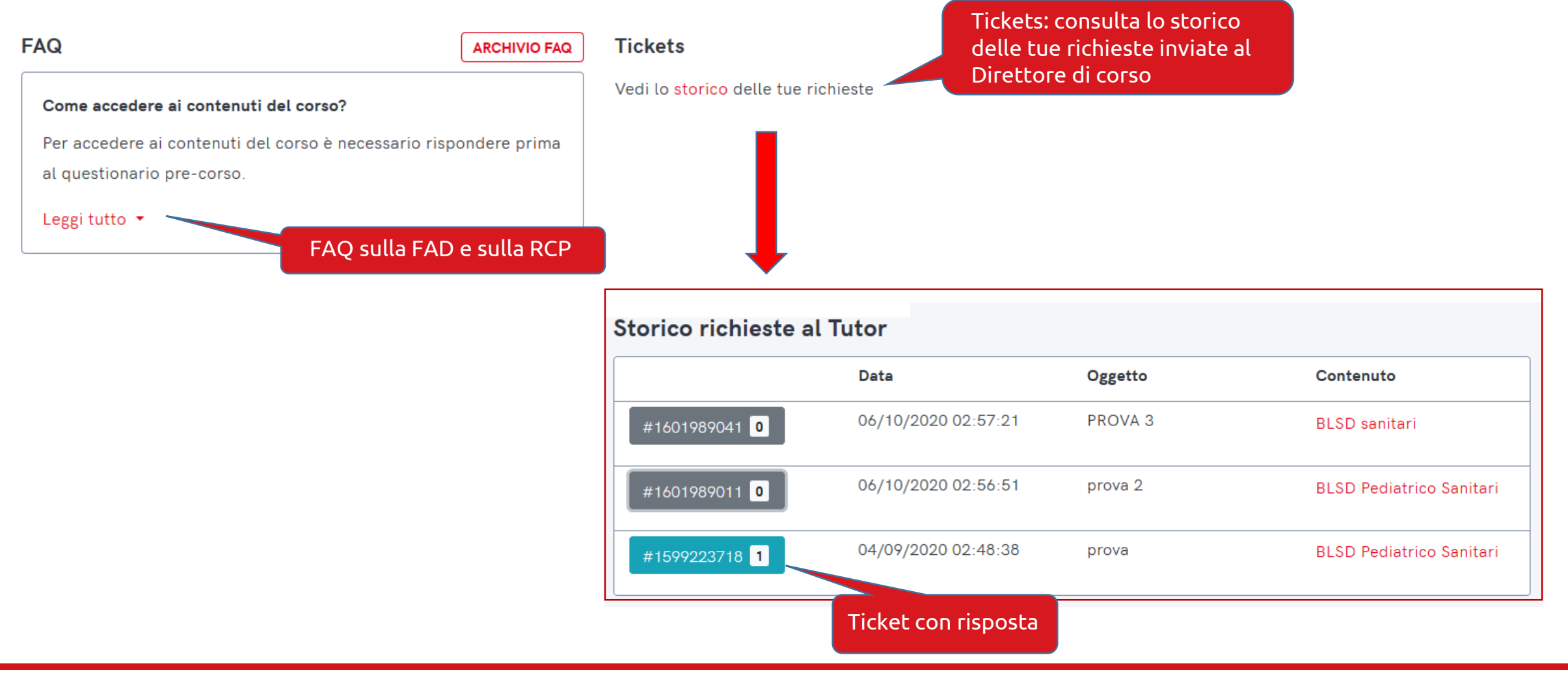

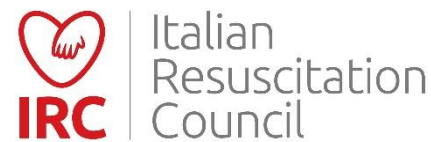

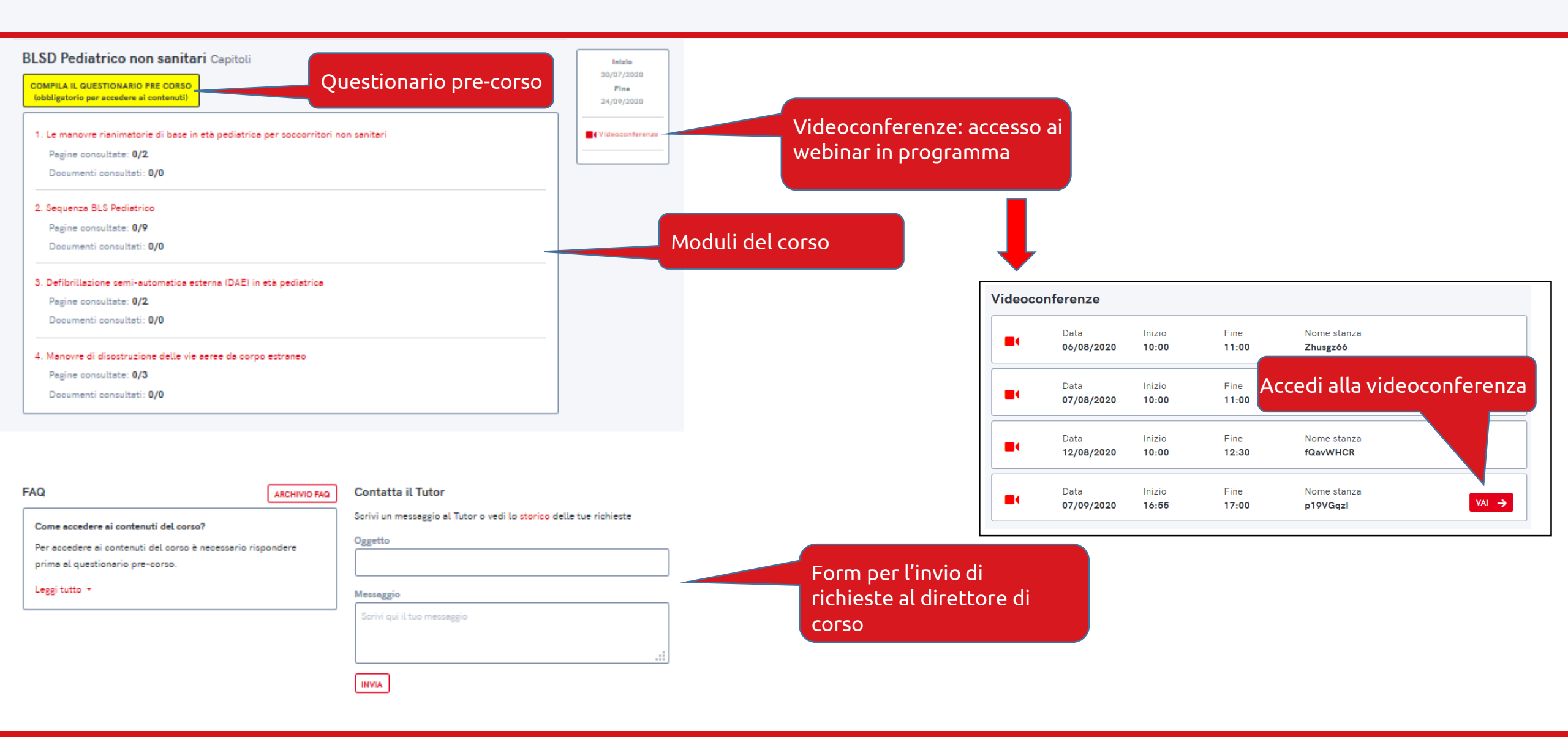

#### Contenuti dei corsi

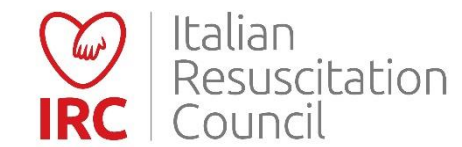

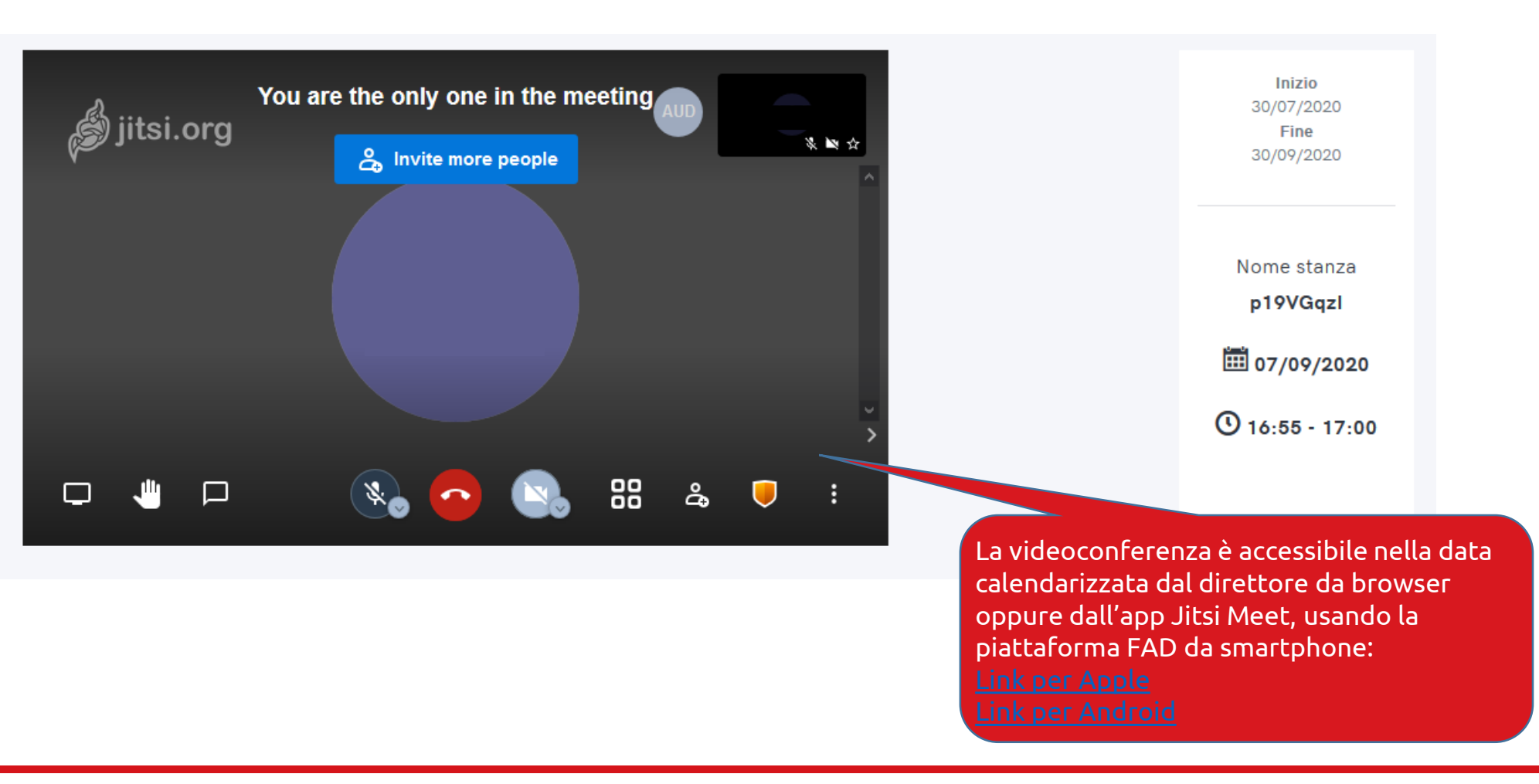

#### Videoconferenza

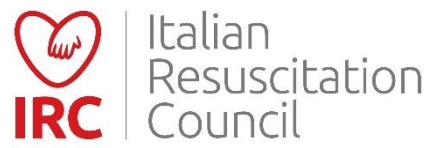

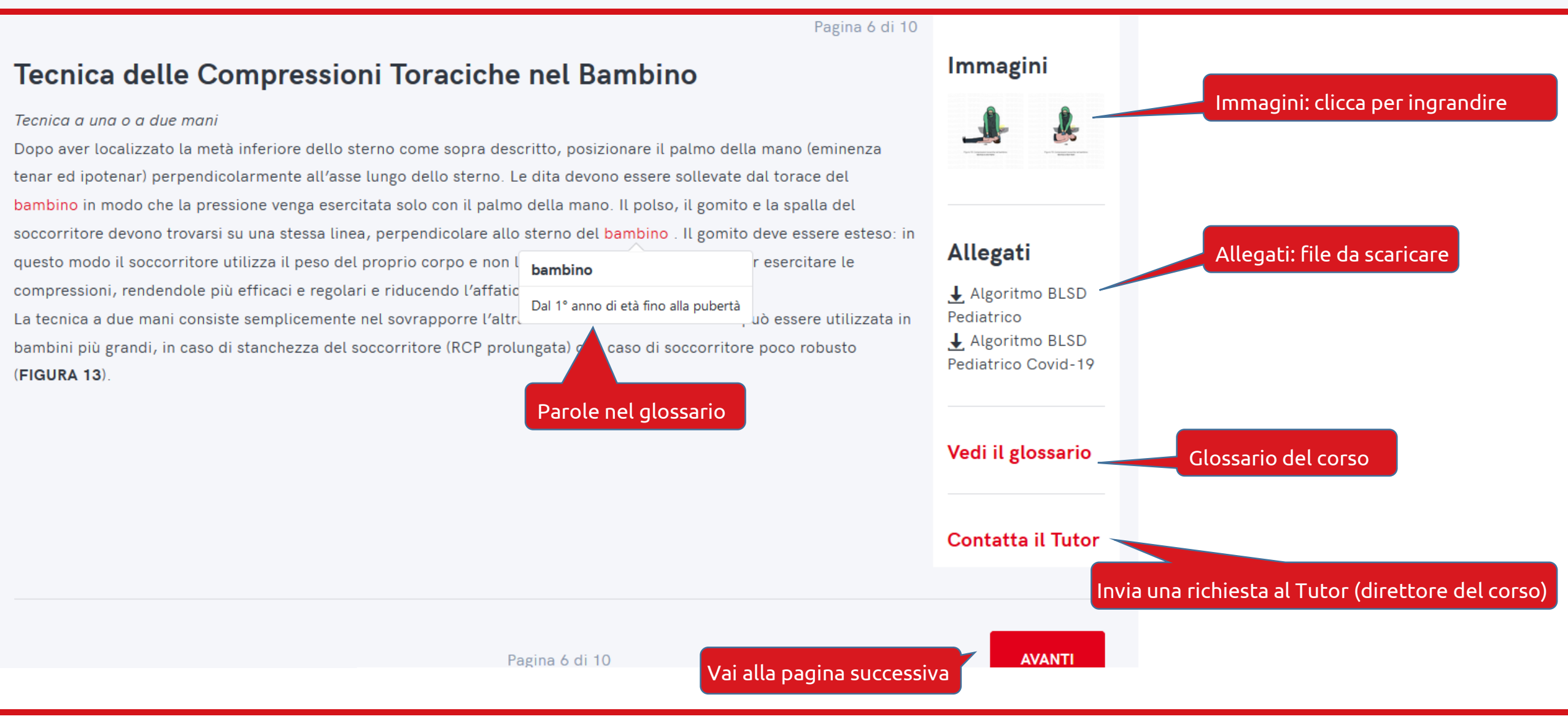

Contenuto dei corsi - esempio

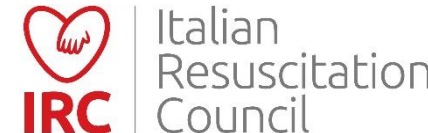

13

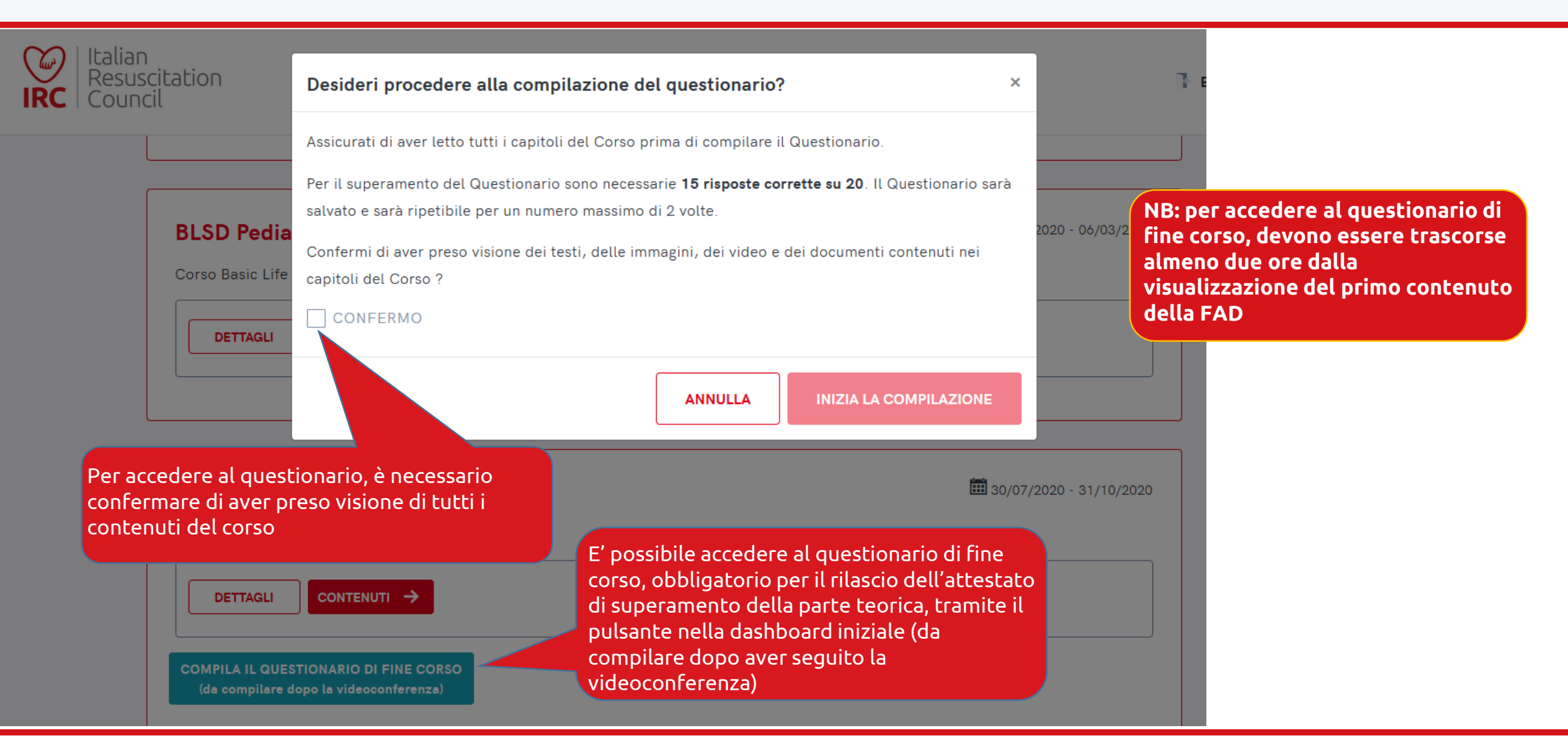

#### Accesso al questionario di fine corso

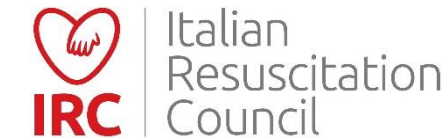

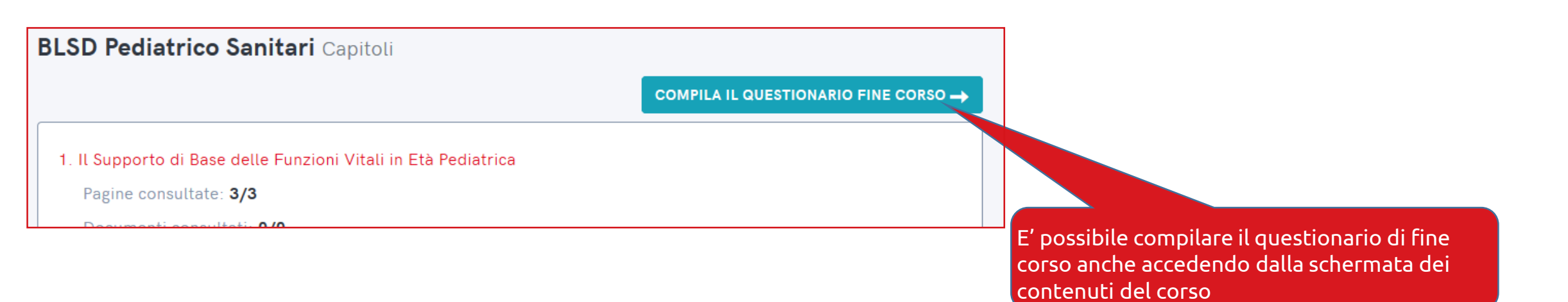

#### Accesso al questionario di fine corso

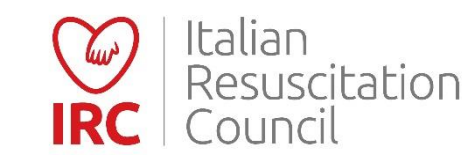

🔘 Eseguire cinque minuti di rianimazione e poi, se necessario, attivare il soccorso avanzato

Allontanarsi per andare personalmente a chiamare aiuto

non preoccuparsi più degli aluti e continuare la sequenza des pediati

Selezionare almeno una risposta

Se durante le prime 2 insufflazioni di soccorso non si osserva l'espansione del torace occorre effettuare le seguenti azioni:

- Iniziare le compressioni toraciche esterne
- 🔘 Riposizionare il capo prima delle successive ventilazioni
- O Proseguire la sequenza e valutare la presenza di polso e segni di circolo
- O Chiamare il soccorso avanzato
- 🔘 Iniziare le manovre di disostruzione delle vie aeree da corpo estraneo

Selezionare almeno una risposta

TORNA ALLA HOME

#### Una volta risposto a tutte le domande (una sola risposta è esatta), cliccare sul pulsante per conoscere l'esito della parte teorica

×

?

CONCLUDI IL QUESTIONARIO

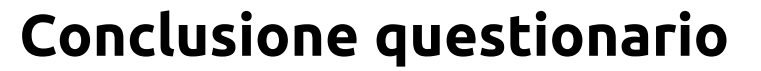

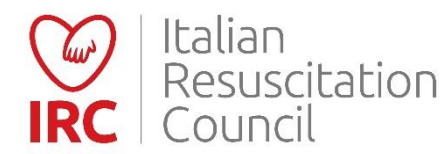

#### Complimenti!

Le risposte valide sono sufficienti, il Questionario risulta superato.

Di seguito trovi i dettagli relativi alla compilazione e il link per scaricare l'attestato

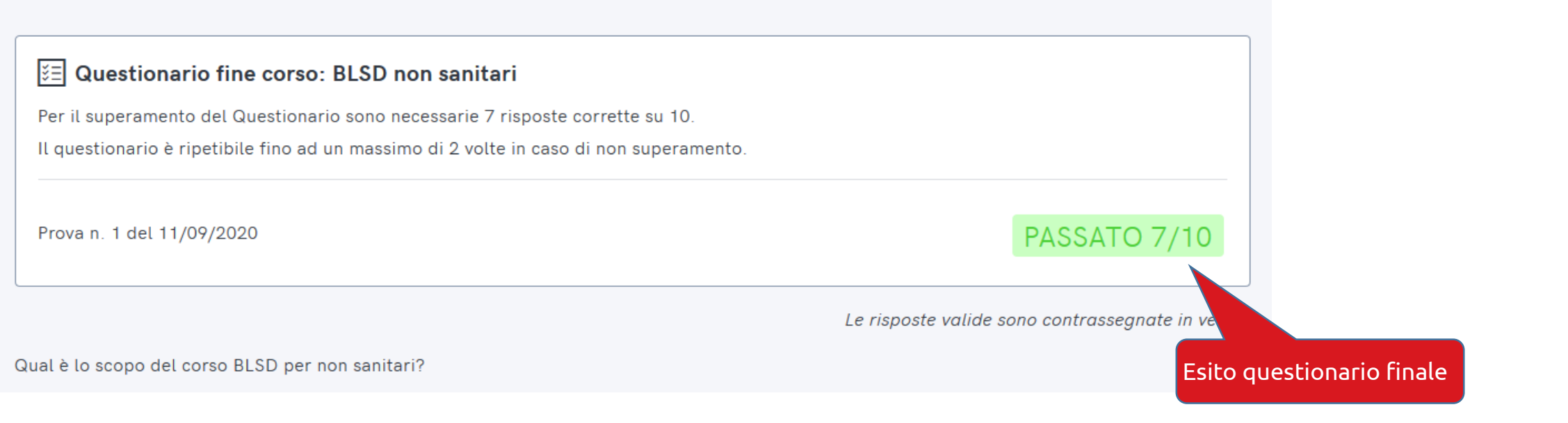

#### Esito questionario finale

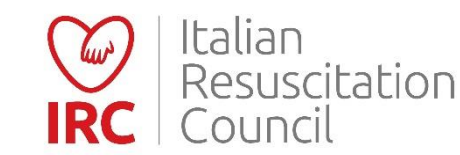

×

| BLSD Pediatrico Sanitari                      |                                                              | <b>IIII</b> 30/07/2020 - 03/04/2021 |
|-----------------------------------------------|--------------------------------------------------------------|-------------------------------------|
| Corso Basic Life Support Defibrillation pedia | trico per sanitari                                           |                                     |
|                                               |                                                              |                                     |
| 🗵 Questionario di fine corso                  |                                                              |                                     |
| Prova n. 1 del 10/09/2020 11:43               | NON PASSATO 9/20                                             | VEDI →                              |
| Prova n. 2 del 11/09/2020 12:15               | NON PASSATO 8/20                                             | vedi →                              |
| RICHIEDI SBLOCCO                              |                                                              |                                     |
|                                               |                                                              |                                     |
| In caso di                                    | «non superamento» per due volte de                           |                                     |
| questiona                                     | rio di fine corso, è necessario<br>e lo sblocco al direttore |                                     |

## Sblocco questionario fine corso

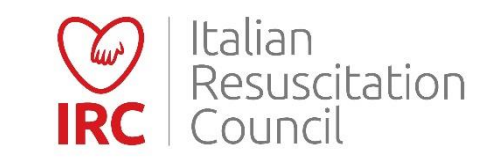

# Modalità direttore di corso

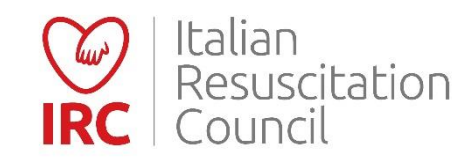

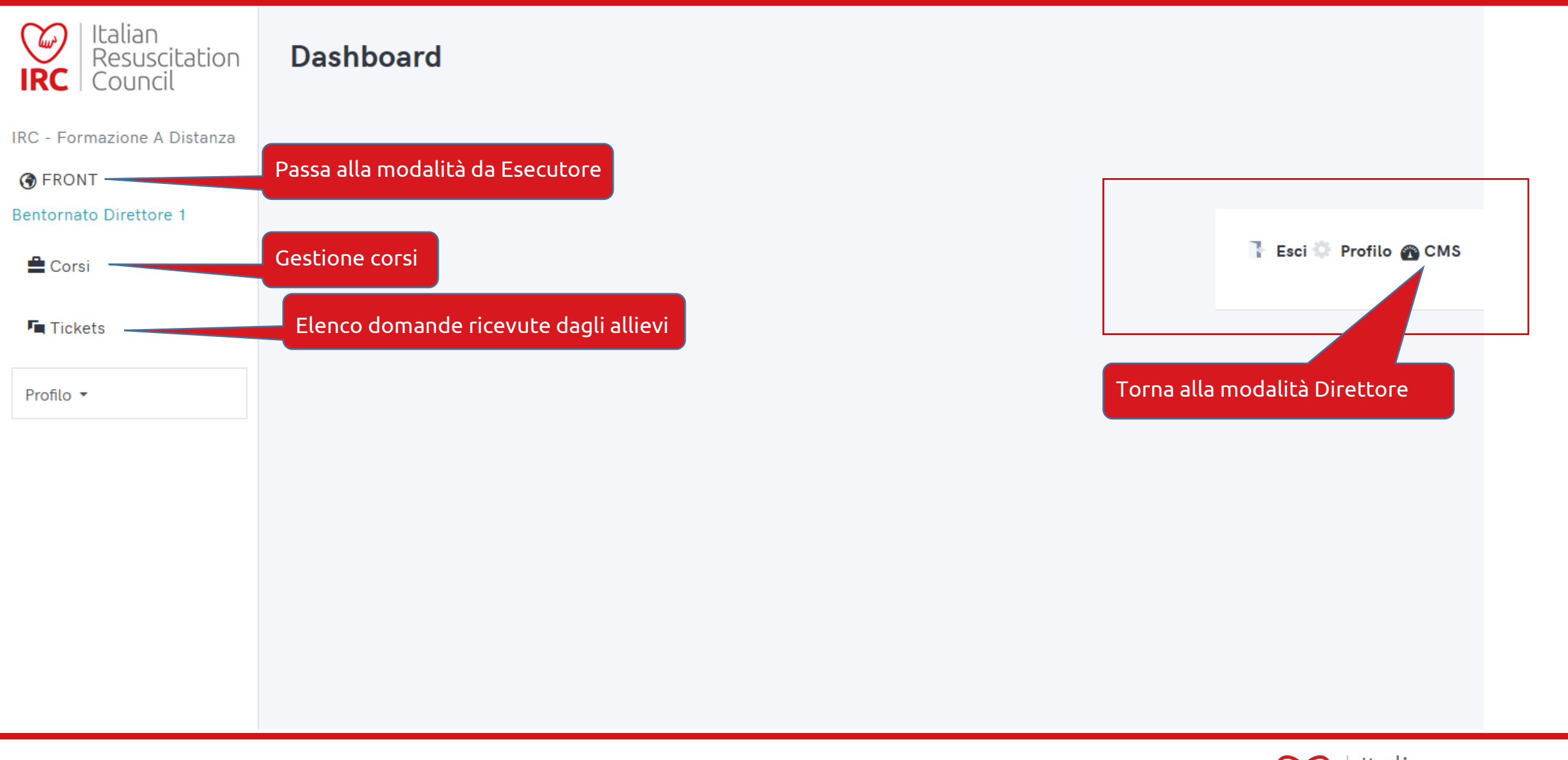

Dashboard Direttore di Corso

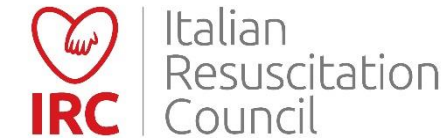

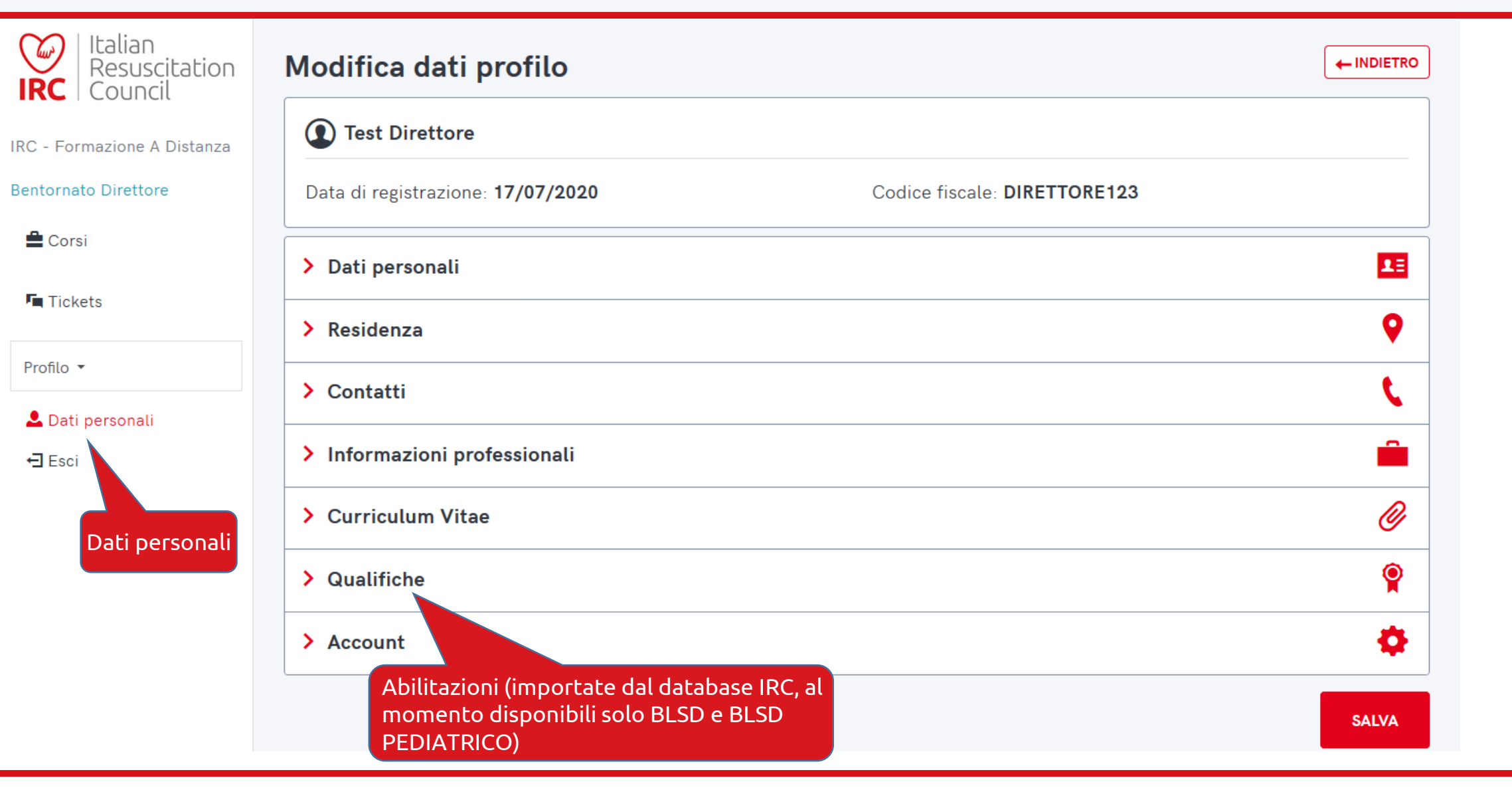

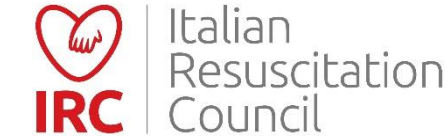

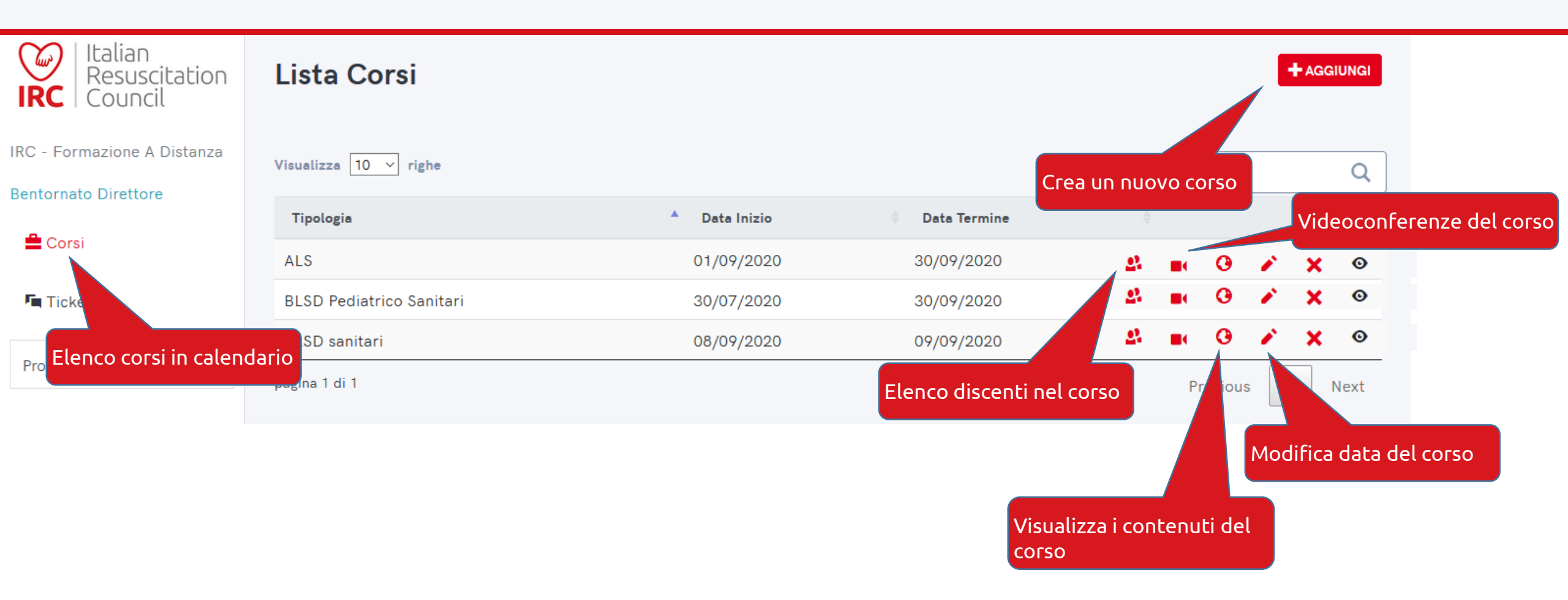

#### Gestione corsi

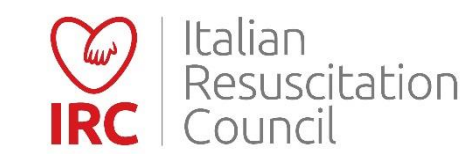

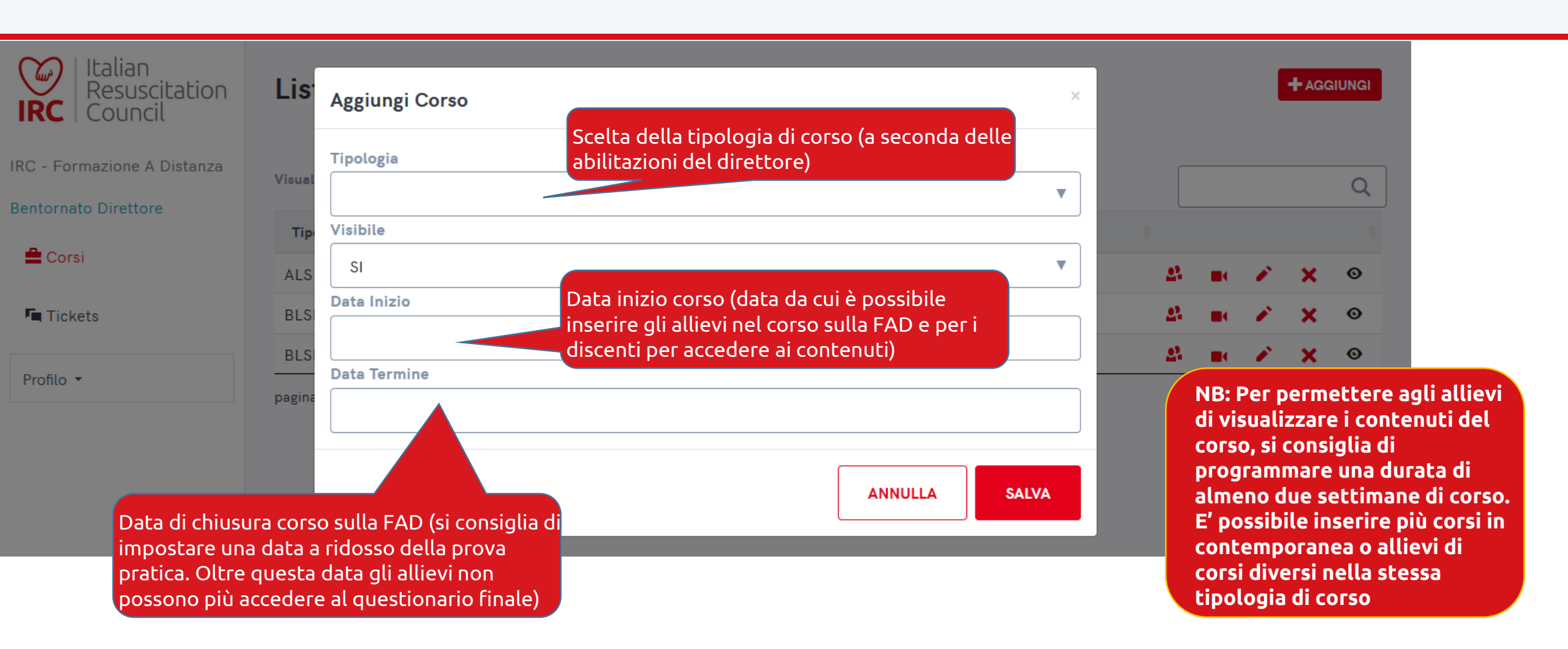

#### Crea nuovo corso

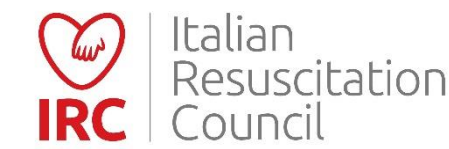

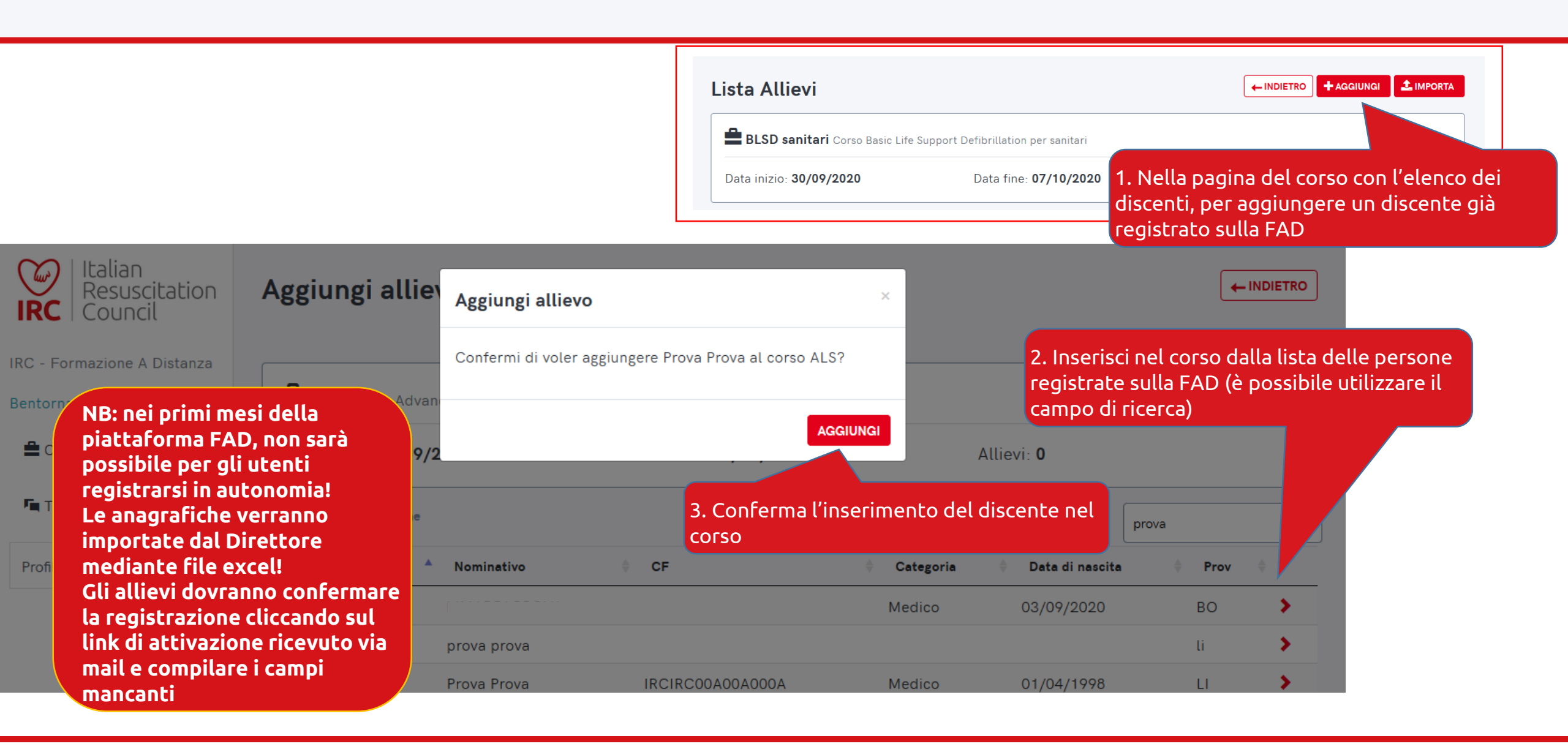

### Inserimento allievo già registrato

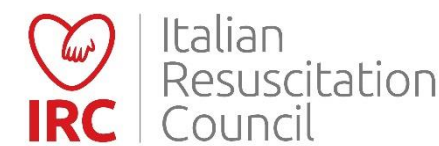

#### <u>Scarica il file excel per importare le anagrafiche degli allievi</u>

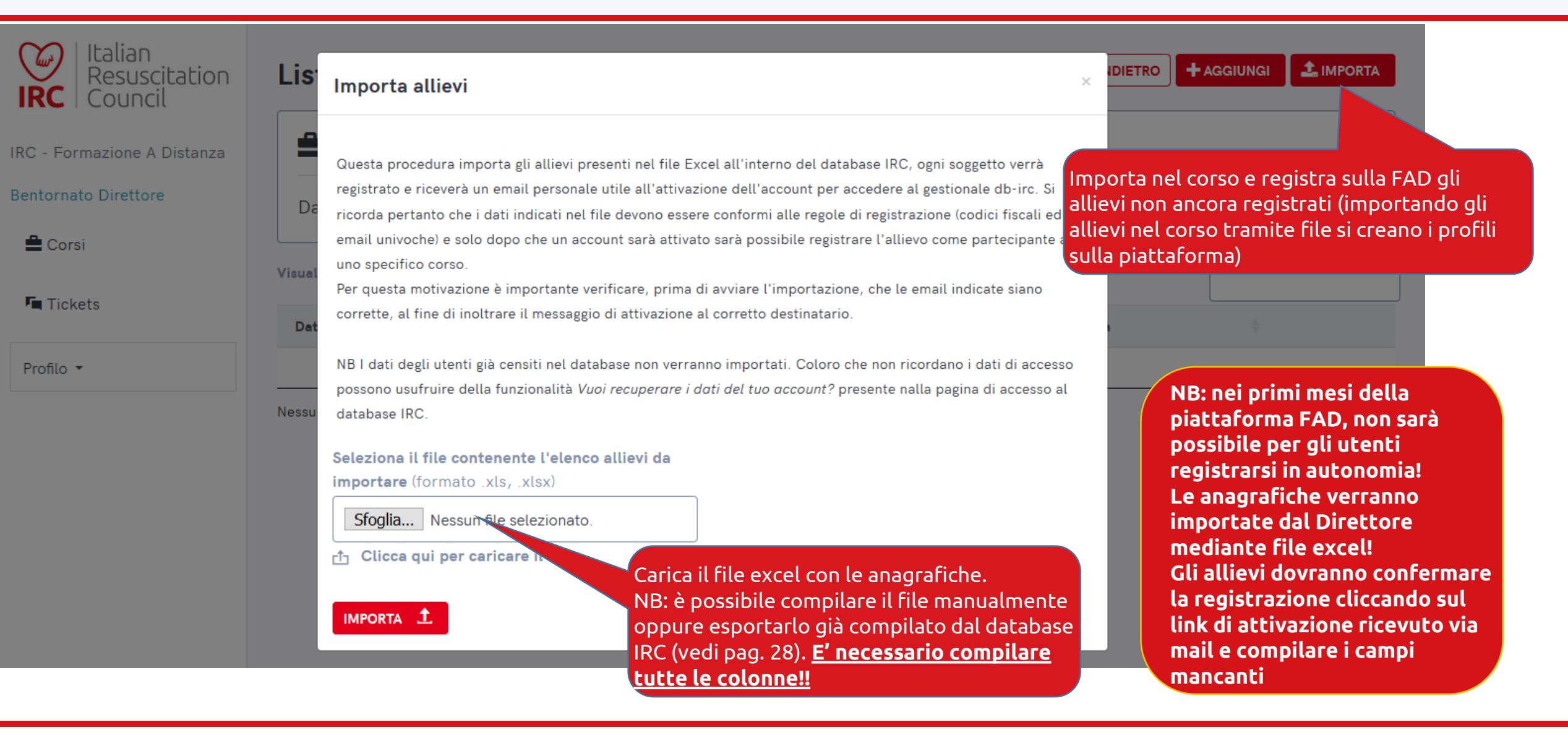

#### Importa discenti nella FAD e nel corso

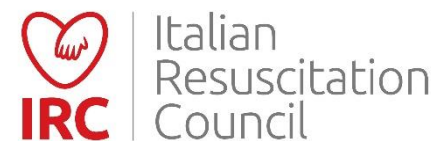

Milega ii programma dei Corso (101 mato FDF - dimensione massima 2 mb)

Þ

#### Relazione

Allega la relazione del Corso (formato PDF - dimensione massima 2 MB)

Allievi

Data Iscrizione

Nessuna iscrizione approvata

NB: Creare il corso sul database IRC per la parte pratica, inserendo come data quella del giorno della pratica (sarà la data presente sull'attestato finale)

| EMail | Categoria | E                                                                                                    |                                                |
|-------|-----------|----------------------------------------------------------------------------------------------------|------------------------------------------------|
|       |           | Nella pagina del corso sul database IRC, è<br>possibile generare il file già pronto da<br>importare sulla FAD.<br>Per il file completo, inserire gli allievi ed<br>esportare <u>PRIMA della chiusura del corso.</u><br>La FAD non accetta i profili con dati<br>mancanti (ad esempio, utenti senza mail); si<br>consiglia di aprire il file e compilare i campi<br>vuoti prima dell'importazione (mail già<br>presenti nel sistema non verranno<br>accettate) | NB: i<br>solo<br>esist<br>vann<br>piat<br>(ved |

NB: il file generato importa solo anagrafiche non ancora esistenti, i profili già esistenti vanno inseriti nel corso sulla piattaforma FAD manualmente (vedi pag. 26)

#### Creazione file allievi dal database IRC

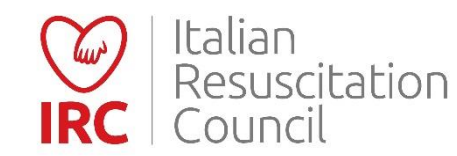

| Lista Corsi           |                     |                     |                   |
|-----------------------|---------------------|---------------------|-------------------|
| Visualizza 10 🗸 righe | Accedi al menu dell | e videoconferenze o | dalla lista corsi |
| Tipologia             | A Data Inizio       | 🗘 🛛 Data Termine    | \$                |
| ALS                   | 01/09/2020          | 30/09/2020          | 2 • × × •         |

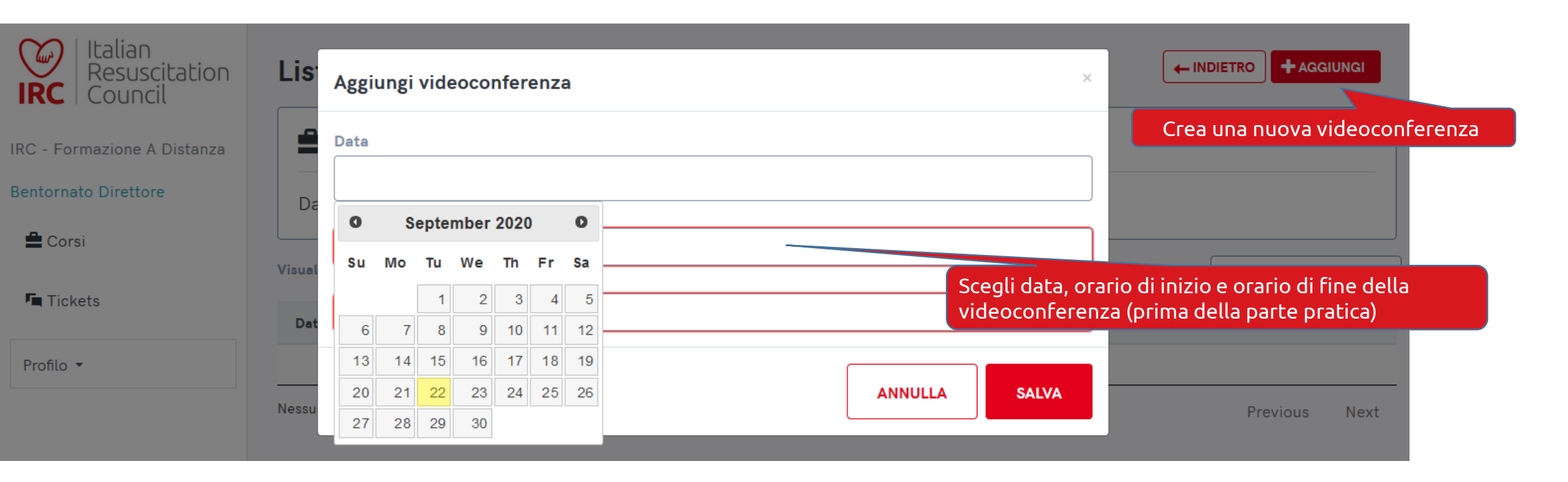

#### Creazione videoconferenza

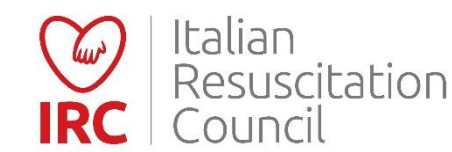

| Italian<br>Resuscitation<br>RC Council | Lista video                                  | oconferen                          | ze                           |                                      |                                                          |                                                   | + AGGI                        | JNGI                 |           |
|----------------------------------------|----------------------------------------------|------------------------------------|------------------------------|--------------------------------------|----------------------------------------------------------|---------------------------------------------------|-------------------------------|----------------------|-----------|
| IRC - Formazione A Distanza            | BLSD non                                     | <b>sanitari</b> Corso              | Basic Life Supp              | oort Defibrillation per non sanitari |                                                          |                                                   |                               |                      |           |
| FRONT<br>Bentornato Direttore 1        | Data inizio: <b>21</b>                       | /10/2020                           |                              | Data fine: <b>23/10/2020</b>         | Allievi: <b>0</b>                                        |                                                   |                               |                      |           |
| 🚔 Corsi                                | Videoconferenza                              | a aggiunta corret                  | tamente!                     |                                      |                                                          |                                                   |                               |                      |           |
| Tickets                                | Visualizza 10 v r                            | righe                              |                              |                                      |                                                          |                                                   |                               |                      |           |
| Profilo 🔻                              | Data                                         | Inizio                             | Fine                         | 🔷 Stanza                             | Orario e dat<br>modificabili                             | a della video<br>solamente p                      | oconfer<br>orima de           | enza so<br>ella data | по<br>а е |
|                                        | 21/10/2020                                   | 10:50                              | 11:00                        | https://ircjitsi.nowhere.eu/pxlcq79m | , dell'orario ir                                         | ndicati                                           |                               |                      |           |
|                                        | 22/10/2020                                   | 11:30                              | 11:35                        | https://ircjitsi.nowhere.eu/TVSqxnj0 | à                                                        |                                                   |                               |                      |           |
|                                        | 22/10/2020                                   | 11:45                              | 11:50                        | https://ircjitsi.nowhere.eu/o90N2aap | р                                                        |                                                   | 1                             | ×                    |           |
|                                        | pagina 1 di 1<br>Link per con<br>senza passa | ndividere l'acc<br>re dalla piatta | cesso alla vic<br>aforma FAD | leoconferenza<br>l'orario indica     | videoconferenza<br>nferenze anteced<br>ato non sono disp | poco prima o<br>enti o coincio<br>onibili per l'u | dell'ora<br>denti<br>ıtilizzo | rio                  |           |

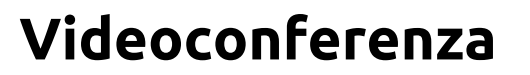

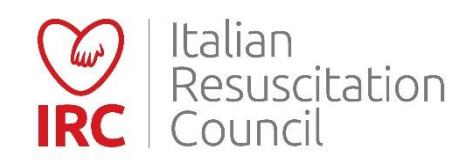

| Italian<br>Resuscitation<br>RC Council              | Lista Tickets                                                                                                    |
|-----------------------------------------------------|----------------------------------------------------------------------------------------------------|
| IRC - Formazione A Distanza<br>Bentornato Direttore | Visualizza 10 v righe<br># Data apertura  Richiedente  Categoria  Oggetto  Tipologia                                                                |
| 🚔 Corsi 🌆 Tickets                                   | #1599223718       04/09/2020 02:48:38       Medico       prova       BLSD Pediatrico Sanitari   30/07/2020 - 30/09/2020         Dettagli del Ticket |
| Profilo 🔻                                           | Testo della domanda         PROVA                                                                                                    |
|                                                     | Risposte al Ticket       E' possibile una sola risposta a ticket, non è una chat!         Nessuna risposta presente.                                |

**Gestione tickets** 

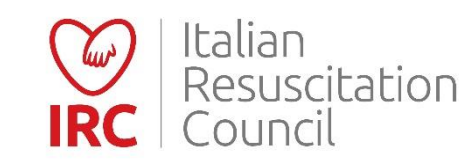

| Italian<br>Resuscitation<br>Council | Lista Allievi                     |                                                   | - INDIETRO - AGGIUNGI                                              |
|-------------------------------------|-----------------------------------|---------------------------------------------------|--------------------------------------------------------------------|
| IRC - Formazione A Distanza         | BLSD Pediatrico Sanitari Corso Ba | sic Life Support Defibrillation pediati           | rico per sanitari                                                  |
| Bentornato Direttore                | Data inizio: <b>30/07/2020</b>    | Data fine: <b>30/09/2020</b>                      | Allievi: 11                                                        |
| 🚔 Corsi                             | Visualizza 10 v righe             |                                                   |                                                                    |
| Tickets                             | Data iscrizione 🔺 Nominativo      | Email                                             | Categoria 🔶                                                        |
| Profilo 🔻                           | 31/07/2020 Utente prova           | soci@ircouncil.it                                 | Medico CORSO COMPLETATO                                            |
|                                     | pagina 2 di 2                     |                                                   | Previous 1 2                                                       |
|                                     |                                   | E' possibile visualizzaro<br>completamento del co | e la percentuale di<br>orso per ogni allievo                       |
|                                     |                                   |                                                   | Accedi al dettaglio per vedere le parti o completate dall'allievo. |

## Lista allievi

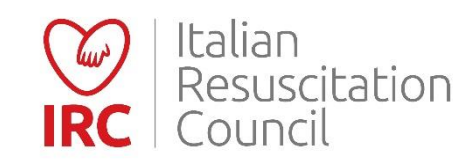

| Resu                     | Capitolo                                                     |                                              | Pagine consultate                                                      | Documenti consultati | Completato il |
|--------------------------|--------------------------------------------------------------|----------------------------------------------|------------------------------------------------------------------------|----------------------|---------------|
| L Coun                   | 1. Il Supporto di Base delle Funzioni Vitali in Età Pe       | ediatrica                                    | 0/3                                                                    | 0/0                  | 06/08/2020    |
| ormazione<br>nato Dirett | 2. Sequenza BLS Pediatrica                                   |                                              | 0/10                                                                   | 0/20                 | 10/09/2020    |
| si                       | 3. Defibrillazione Semi-Automatica Esterna in Età Pediatrica |                                              | 0/4                                                                    | 0/0                  | 10/09/2020    |
| kets                     | 4. Uso di Presidi Aggiuntivi per la Ventilazione dura        | nte la RCP                                   | 0/2                                                                    | 0/0                  | 10/09/2020    |
| ofilo 🔻                  | 5. Ostruzione delle Vie Aeree da Corpo Estraneo              |                                              | 0/4                                                                    | 0/0                  | 10/09/2020    |
|                          | E Questionario pre corso                                     |                                              |                                                                        |                      |               |
|                          | Compilato il 31/07/2020 02:23                                | NON PASSATO 6/10                             |                                                                        |                      | vedi →        |
|                          | E Questionario fine corso                                    |                                              |                                                                        |                      |               |
|                          | Prova n. 1 del 10/09/2020 11:43                              | NON PASSATO 9/20                             |                                                                        |                      |               |
|                          | Prova n. 2 del 11/09/2020 12:15 NON PASSATO 8/20             |                                              |                                                                        |                      |               |
|                          | SBLOCCA QUESTIONARIO                                         | lisce due volte il te<br>blocco al direttore | e due volte il test finale, deve<br>cco al direttore per fare un altro |                      |               |

## Dettaglio corso

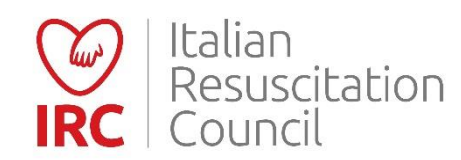

# Videoconferenza

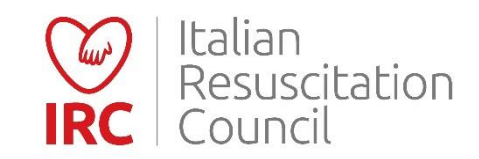

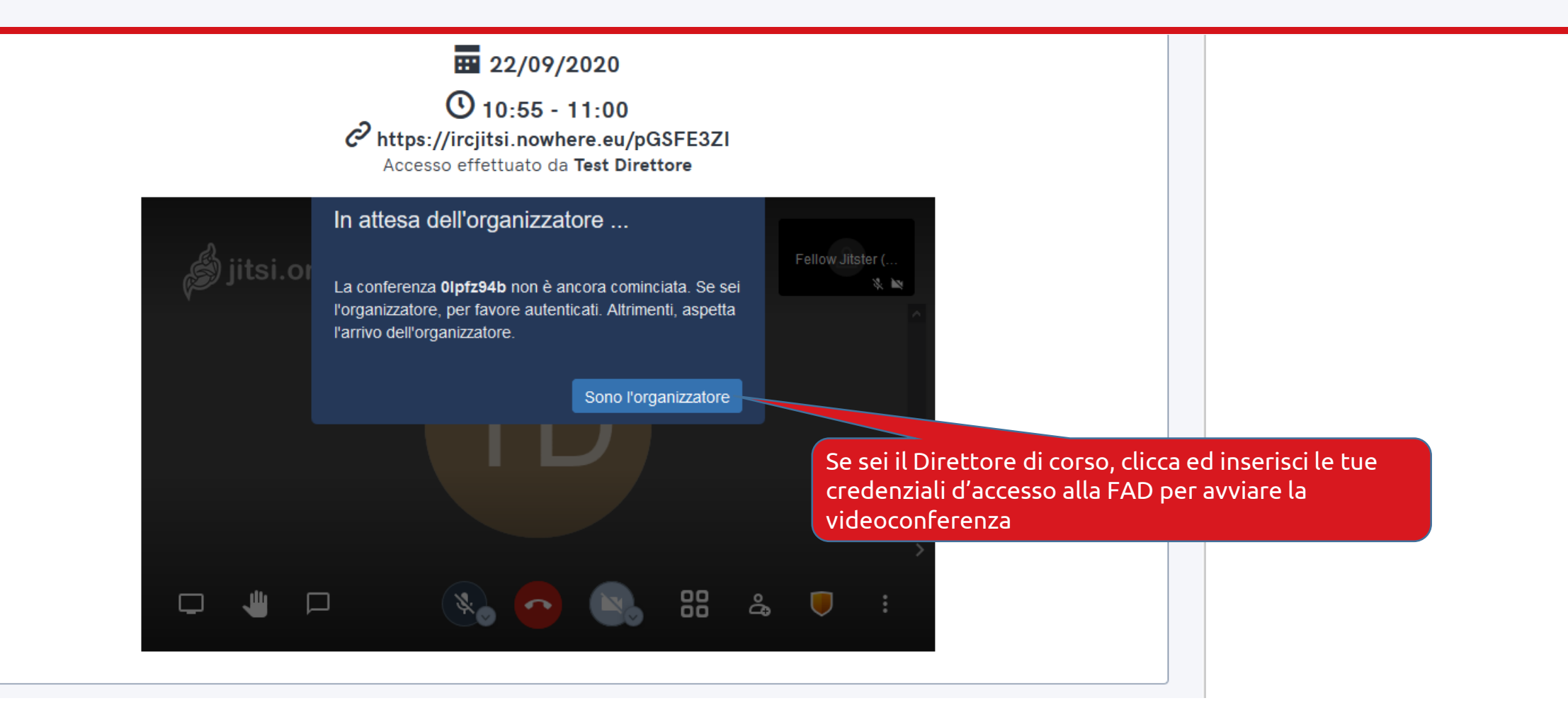

#### Vista videoconferenza

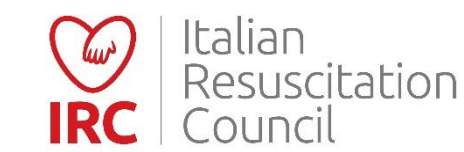

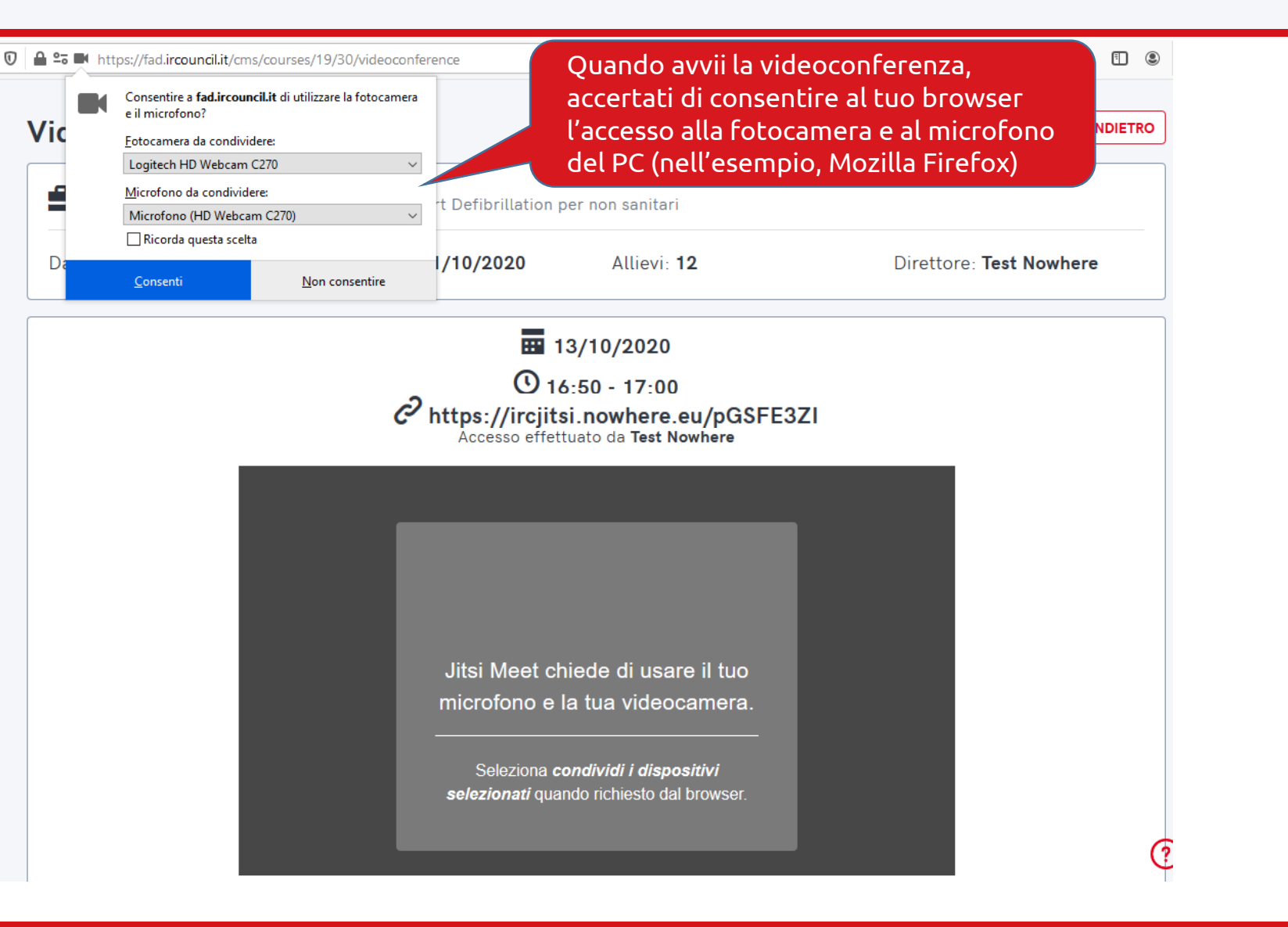

#### Impostazione fotocamera e microfono

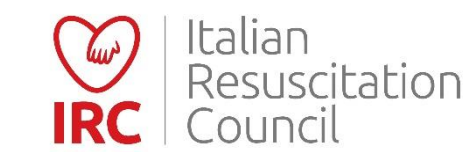

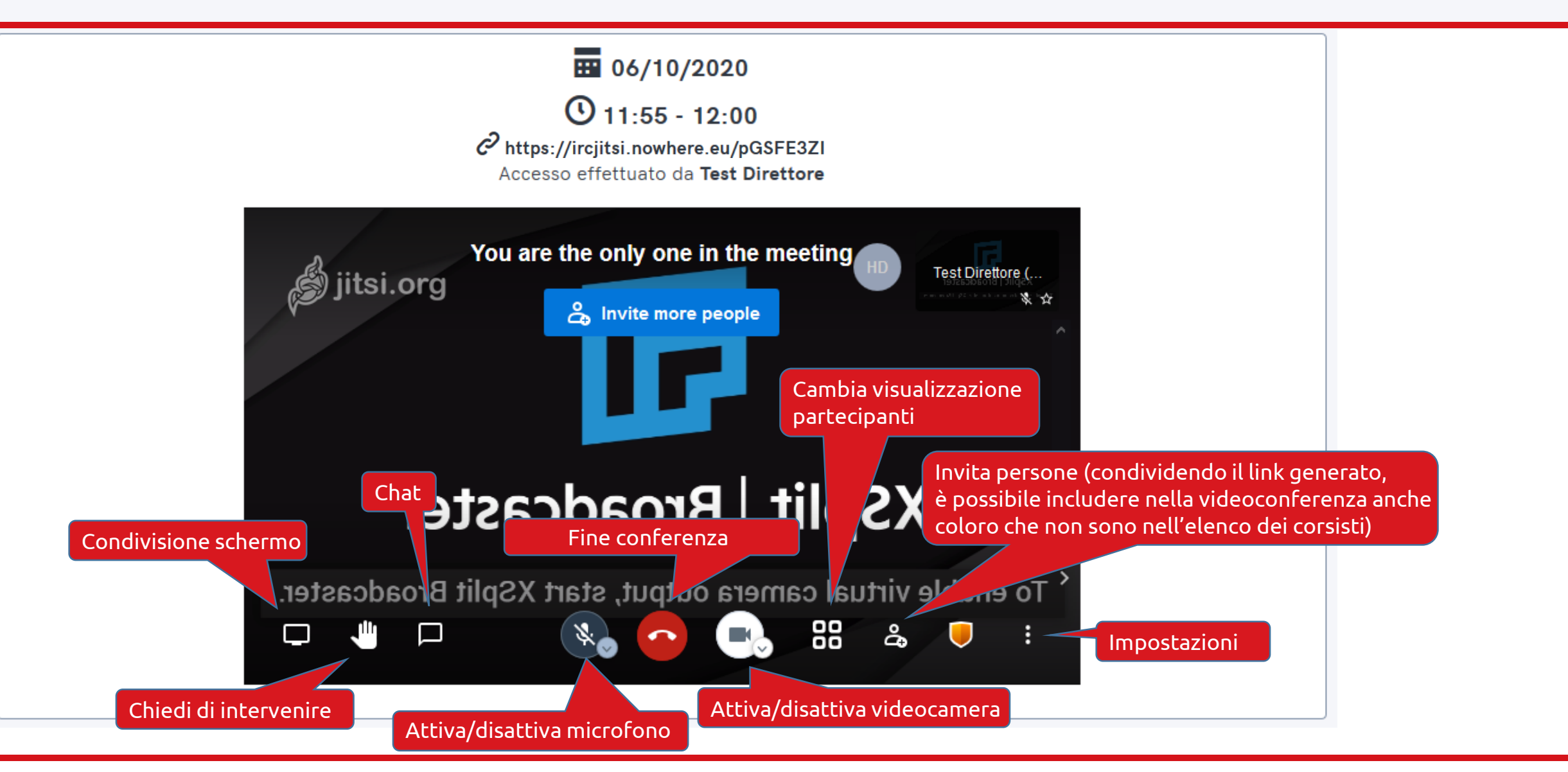

Modalità videoconferenza

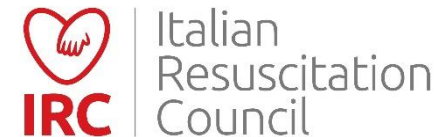

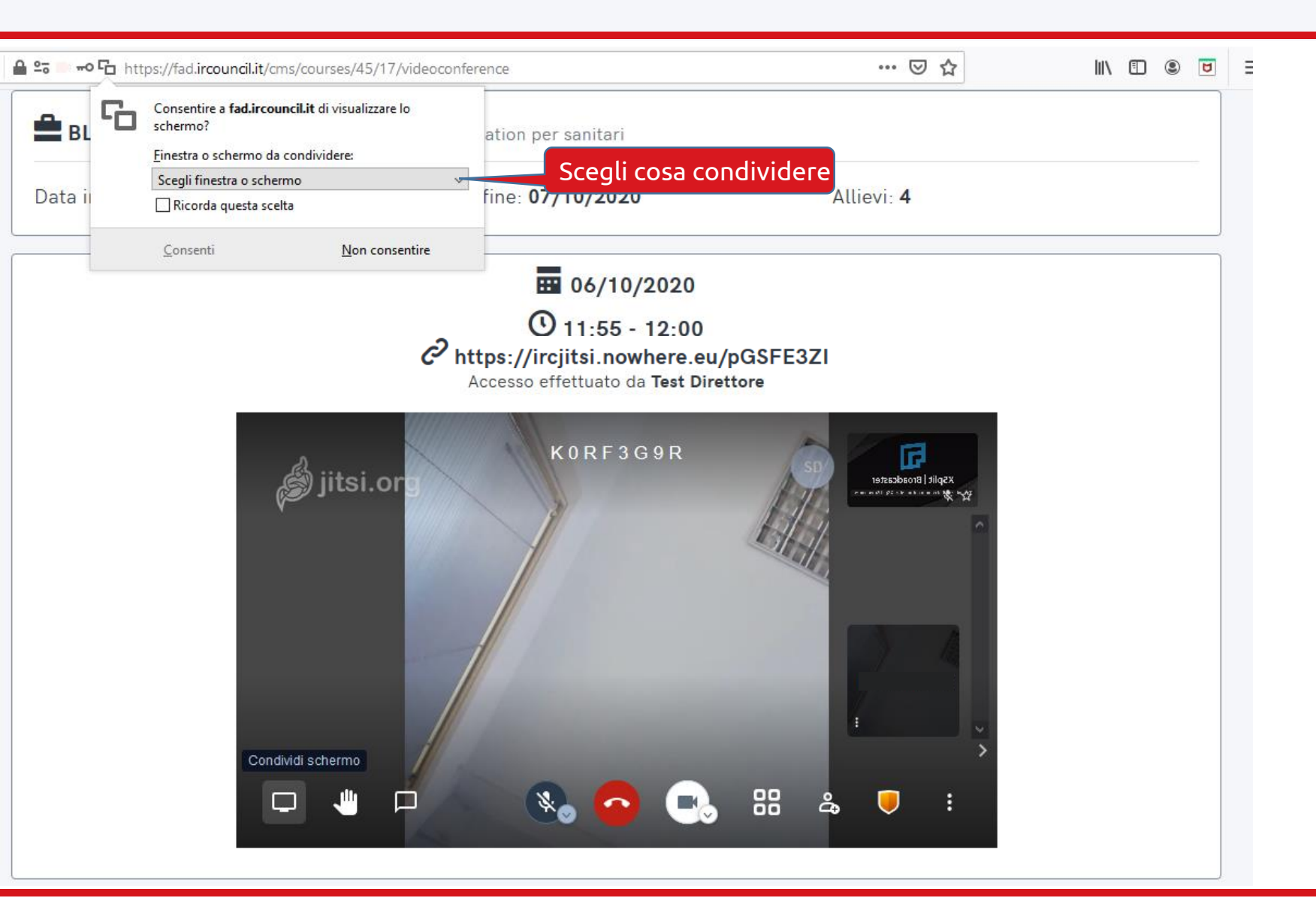

Condivisione schermo

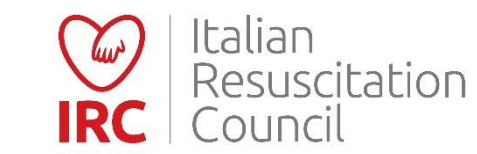

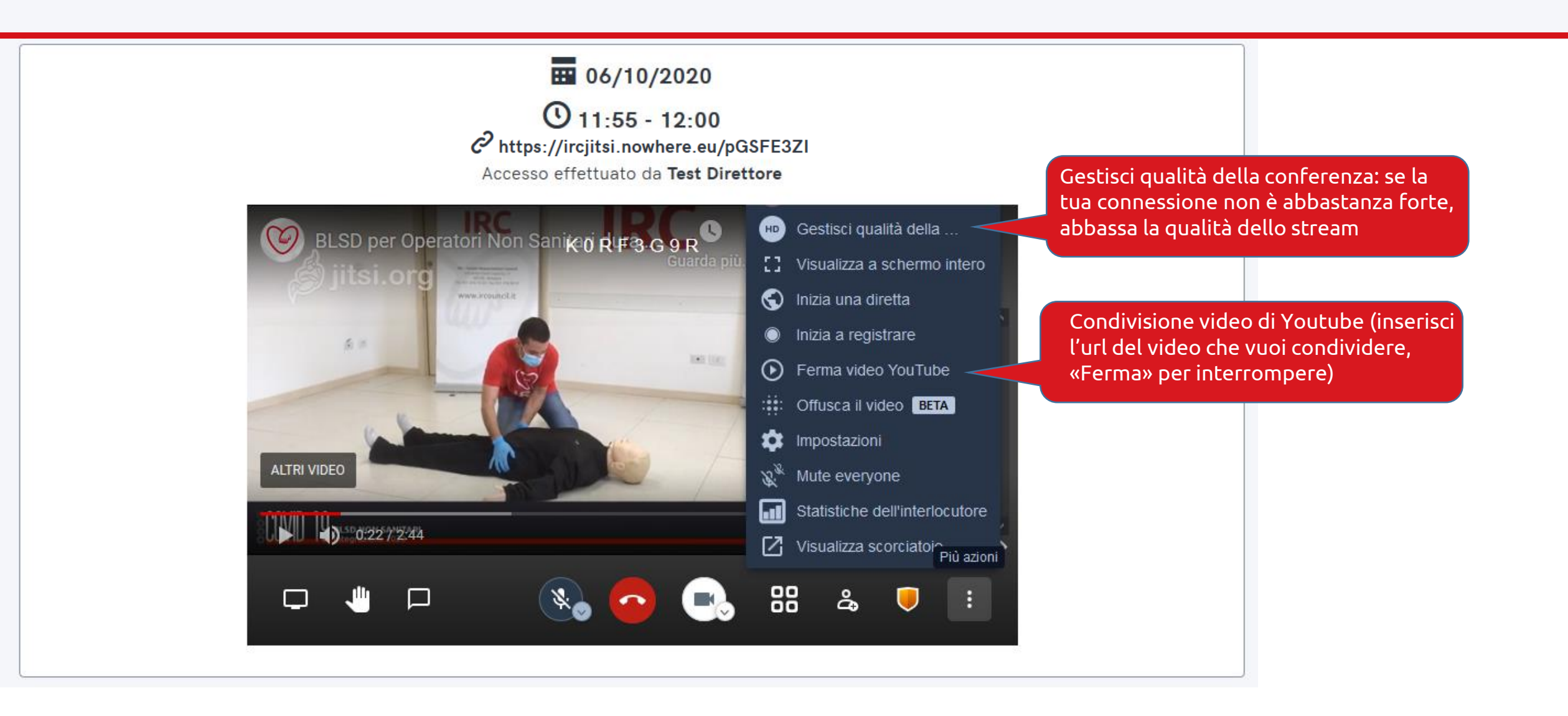

#### Impostazioni videoconferenza

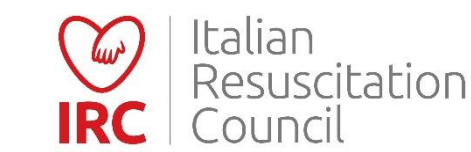

## **GRAZIE E BUON LAVORO!**

Guida all'utilizzo della FAD IRC. Versione n. 1, Ottobre 2020 Italian Resuscitation Council Via della Croce Coperta 11, 40128 Bologna www.ircouncil.it

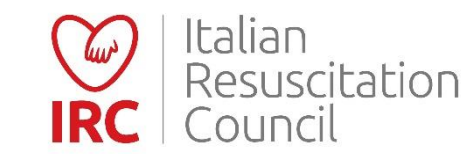

38